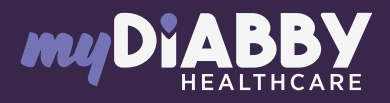

## GUIDE DE CONNEXION

Ce guide de connexion met à disposition les éléments de connexion spécifiques à votre appareil. Se référer à la notice pour l'ensemble des informations relatives à l'utilisation de myDiabby Healthcare\*

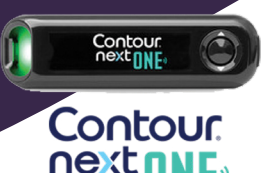

## Couplage du lecteur avec l'application myDiabby

- Assurez-vous que le lecteur de glycémie est réglé à la bonne date et heure pour utiliser la connectivité avec l'application myDiabby.
- 2 Activez le Bluetooth sur le smartphone
- 3 Connectez-vous sur l'application myDiabby et ouvrez l'onglet «Mes objets connectés»
- Activez le Bluetooth sur votre lecteur de glycémie Contour next ONE : Pour cela appuyez et maintenez enfoncé le bouton OK jusqu'à ce que le voyant BLEU clignote sur le lecteur et que le symbole Bluetooth <sup>\*</sup>/<sub>8</sub> s'allume à l'écran du lecteur.
- 5 Cliquez sur le bouton **"Je** connecte mon lecteur", puis sur **"Rechercher mon lecteur"** pour lancer le couplage.
- 6 Votre lecteur apparaît à l'écran. Cliquez sur le bouton **"Ajouter".**

Votre lecteur de glycémie est maintenant couplé à votre application myDiabby !

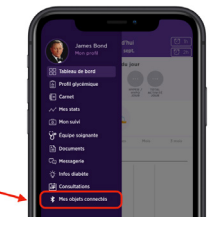

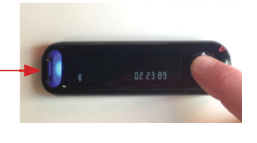

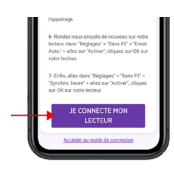

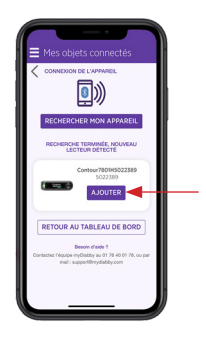

Faire la mesure de glycémie comme habituellement.

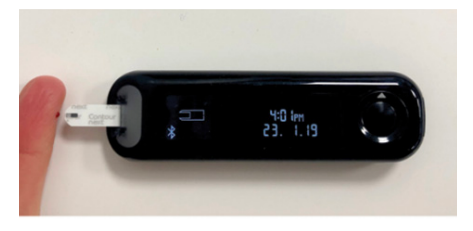

- 2 Lorsque la glycémie s'affiche sur l'écran du lecteur de glycémie, le symbole Bluetooth indique que le lecteur est prêt à envoyer le résultat à l'application myDiabby.
- Vérifiez que le Bluetooth est activé sur le smartphone, et ouvrez l'application myDiabby, à côté du lecteur toujours allumé.
- 4 Votre glycémie est remplie automatiquement dans votre carnet glycémique.

Si vous avez besoin de modifier le repas ou moment de la journée correspondant à cette glycémie, vous pouvez cliquer dessus et indiquer les informations correspondantes.

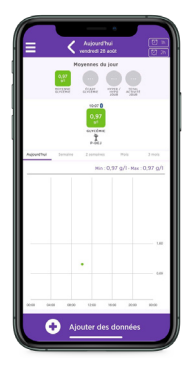

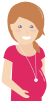

## Si vous avez un diabète gestationnel :

Une fois que la glycémie apparaît sur l'application myDiabby, **COCHEZ** ou **VÉRIFIEZ** le moment de la journée afin que le résultat se mette au bon endroit dans le carnet.

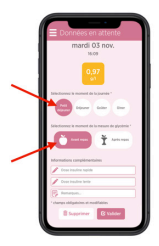

| -   | Valence | ti i l'ener<br>That hat ha jinar | -  |
|-----|---------|----------------------------------|----|
| *** |         | Ŀ                                | I. |
| *   |         |                                  | L  |
| ē   |         |                                  |    |
|     |         |                                  |    |
|     |         |                                  |    |

MD

0459

Vous pouvez ajouter des remarques ou doses d'insuline.

Pour une question sur l'application myDiabby : support@mydiabby.com ou par téléphone France : 01 76 40 01 78 Belgique : 02 320 11 96

\*La notice est disponible en téléchargement et en consultation sur la plateforme myDiabby Healthcare.

Document applicable à partir de la version 2.19 de myDiabby Healthcare